1. Переконайтеся, що мережевий кабель підключений до пристрою, а в треї є Індикатор стану підключення, поруч з ним повинен перебувати жовтий значок попередження - мережевий кабель підключений, але підключення не налаштоване; якщо поруч з індикатором горить червоний хрест, значить мережевий кабель не підключений або пошкоджений.

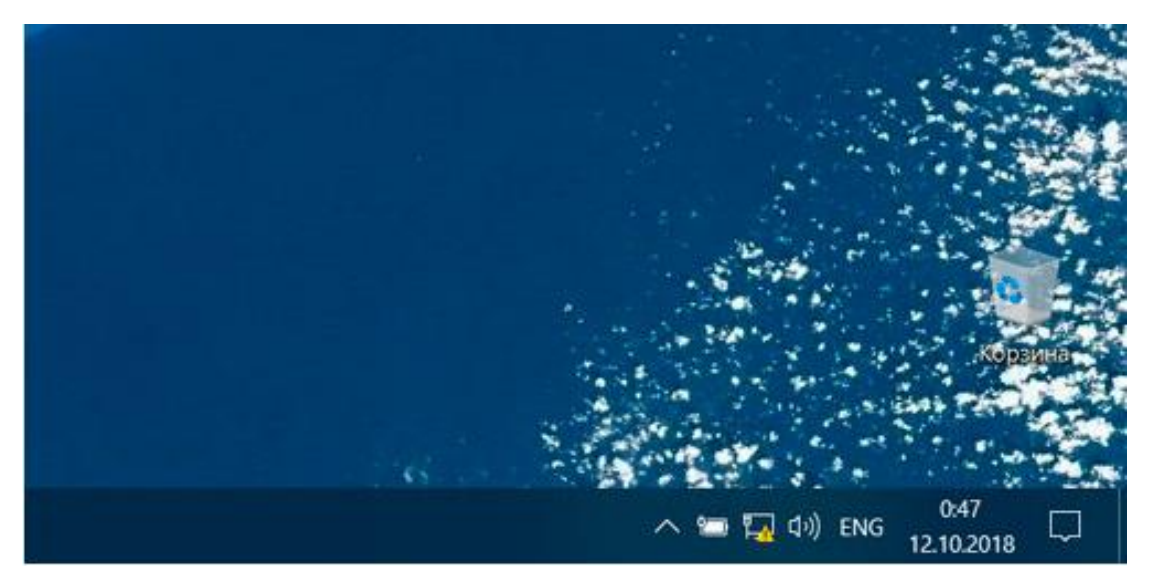

2. Натисніть правою кнопкою миші на індикатор стану підключення та оберіть пункт «Відкрити« Параметри мережі й Інтернет »».

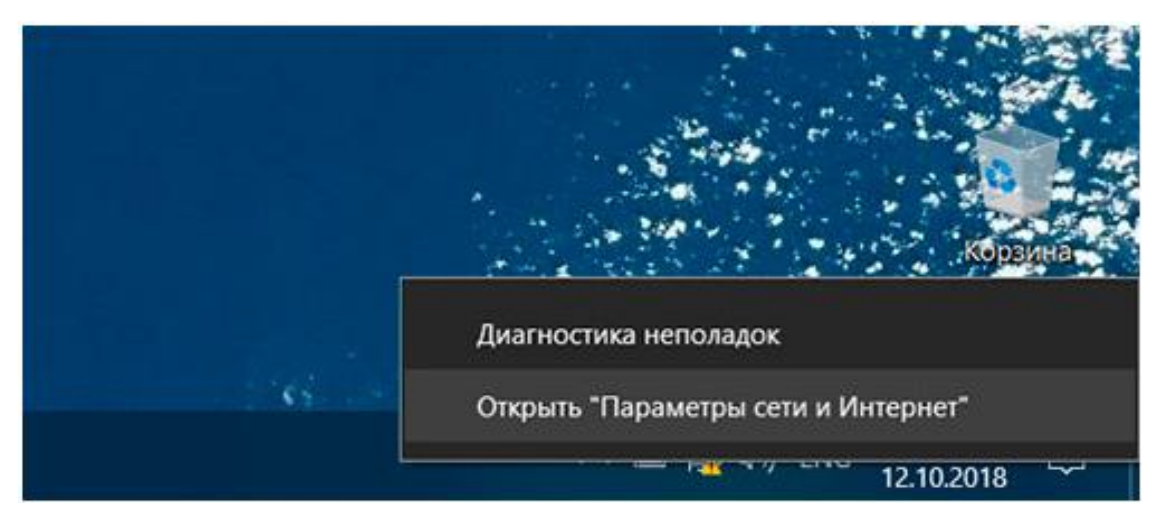

3. Далі відкриється вікно «Параметри». В меню зліва оберіть пункт «Набір номера», а потім в меню по центру «Налаштування нового підключення».

| 🛱 Главная |                          | Набор номера                                                                                                    |
|-----------|--------------------------|----------------------------------------------------------------------------------------------------|
| н         | ыйти параметр .0         | Набор номера                                                                                                    |
| Cen       | ь и Интернет             | Настройка нового подключения                                                                                                  |
| 9         | Состояние                | The interpreting readerstructure internet                                                                                     |
| л         | Wi-Fi                    | Выберите вариант подключения                                                                                                  |
| Ð         | Ethernet<br>Набор номера | Childhearant a Meterparty                                                                                                    |
| 2         |                          | Создание и настройка новой оти                                                                                                |
| Ŧ         | VPN                      | настринала недато карадууналанда или тока, дострок.                                                                           |
| ф         | Режим «в самолете»       | <ul> <li>Падолочение к окрытов дети или саздание новати профим веспроводять.</li> <li>Подслочение к рабочену месту</li> </ul> |
| 0y8       | Мобильный хот-спот       | Малройка телефонного или VMV-терспонного к рабонему месту.                                                                    |
| 0         | Использование данных     |                                                                                                    |
|           | Прокси-сервер            | Далее Опмеча                                                                                                    |
| •         |                          |                                                                                                    |
| •         |                          |                                                                                                    |
| •         |                          |                                                                                                    |

- 4. У запропонованому списку оберіть «Підключення до інтернету».
- 5. Далі вкажіть підключення «Швидкісне (з РРРоЕ)».

| r |                                                                                   |
|---|-----------------------------------------------------------------------------------|
| - | Высокоскоростное (с РРРОЕ)                                                        |
|   | Подключение через DSL или кабель, требующее ввода имени пользователя и<br>пароля. |
|   |                                                                                   |

6. Вкажіть облікові дані відповідно до договору або пам'яткою абонента. Бажано поставити галочку напроти пункту «Запам'ятати цей пароль».

| Подключение к Интер                                       | нету                                                                                                    |                                 |
|-----------------------------------------------------------|----------------------------------------------------------------------------------------------------|---------------------------------|
| Введите информаци                                         | ию, полученную от поставщика услу                                                                       | уг И <mark>нтернета</mark>      |
| <u>И</u> мя пользователя:                                 | 61010000                                                                                                | ]                               |
| <u>П</u> ароль:                                           | •••••                                                                                                   | ]                               |
|                                                           | Отобра <u>ж</u> ать вводимые знаки           3апомнить этот пароль                                      |                                 |
| Има подключения:                                          | Infocom                                                                                                 | ]                               |
| Разрешить исполи<br>Этот параметр поз<br>использовать это | ызовать это подключение другим пользователя<br>зволяет любому пользователю, имеющему до<br>подключение. | ям<br>эступ к этому компьютеру, |
| Нет поставщика услуг Ин                                   | тернета (ISP)                                                                                           |                                 |
|                                                           | Г                                                                                                    | одкл <u>ю</u> чить Отмена       |

7. У разі коректного налаштування через кілька секунд після натискання кнопки «Підключити» Ви зможете скористатися інтернетом.

| раметры              |                                                                                                    |  |  |
|----------------------|----------------------------------------------------------------------------------------------------|--|--|
| Главная              | Набор номера                                                                                                    |  |  |
| Найти параметр 🖉     | Набор номера                                                                                                    |  |  |
| ть и Интернет        | Infocom<br>Bunometra                                                                                                    |  |  |
| Состояние            | настройка нового п                                                                                                    |  |  |
| Wi-Fi                | Установка связи с Infocom                                                                                                    |  |  |
| Ethernet             | × 🌰                                                                                                    |  |  |
| Набор номера         | -                                                                                                    |  |  |
| VPN                  | Применение заданных параметров                                                                                                    |  |  |
| Режим «в самолете»   | -                                                                                                    |  |  |
| Мобильный хот-спот   |                                                                                                    |  |  |
| Использование данных |                                                                                                    |  |  |
| Прокси-сервер        | Пропустить Отмена                                                                                                    |  |  |
|                      |                                                                                                    |  |  |
|                      |                                                                                                    |  |  |
|                      |                                                                                                    |  |  |
|                      |                                                                                                    |  |  |
|                      | аметры<br>Главная<br>Найти параметр Р<br>ть и Интернет<br>Состояние<br>Wi-Fi<br>Ethernet<br>Набор номера<br>VPN<br>Режим на самолетен<br>Мобильный хот-спот<br>Использование данных<br>Прокси-сервер |  |  |

Набор номера 🕼 Главная Найти параметр Набор номера Сеть и Интернет Infocom 3 Подключ 🖲 Состояние Настройка нового п Подключение к Интернету выполнено 🕫 Wi-Fi 1 Ethernet -😤 Набор номера 100 VPN → Приступить к обзору Интернета Режим «в самолете» Мобильный хот-спот Чтобы в следующий раз подключиться к Интернету, щелячите значок сети на панели задач и выберите только что созданное подключение О Использование данных Прокси-сервер 3ecute

🔳 P म 🖿 🌖 🗘 🍝

Параметры